## Instructiuni de update Essential A380

ATENTIE: Inainte de a incepe procesul pentru update trebuie sa va asigurati ca ati citit si ati inteles bine instructiunile, ca aveti toate cele necesare pentru a avea o instalare in conditii optime. Daca nu sunteti siguri ca puteti instala softul NU O FACETI, puteti intra in contact cu un reprezentant tehnic la adresa de mail: *support@e-boda.ro*, pentru a primi mai multe detalii pe partea software. Daca pe perioada rescrierii de soft blocati tableta nerespectand procedura de update detaliata mai jos si doriti ca Departamentul Service sa o repuna in functiune va trebui sa suportati costurile de transport catre si dinspre unitatea de Service (costuri de curier), iar interventia se va face gratuit. Desi tableta va ramane in garantie, aceasta operatiune nu se va incadra in regulile legale de garantie din punctual de vedere al duratei de solutionare. In acest caz solutionarea poate dura pana la 30 de zile calendaristice. Utilizatorii produselor E-Boda au creat un forum dedicat tabletelor. Desi acesta nu este un forum oficial si nu ne asumam nici un fel de responsabilitate pentru continut, va recomandam sa cititi sectiunea cu referinta la modelul DVS de unde veti obtine informatii despre utilizarea acestuia, tricks and tips, Software homemade, etc.

Acum sa incepem procedura de UPDATE.

a) Foarte important este ca inainte de procedura de update tableta sa fie pusa la incarcat 3-4 ore si sa aibe minim 50% baterie (recomandat este ca bateria sa fie incarcata 100%).

b) Descarcati de pe site-ul <u>www.e-boda.ro</u>ultima actualizare software impreuna cu aplicatia de update "RKBatchTool\_v1.5" pentru E-Boda Essential A380.

c) Dupa ce ati downloadat versiunea de soft dorita, pe PC va trebui sa dezarhivati continutul.

d) Faceti backup tuturor datelor importante. Procedura de update sterge memoria interna a tabletei.

e) Introduceti Cablul USB in oricare din porturile PC-ului.

f) Conectati Cablul USB la tableta (cu tableta pornita).

g) Asteptati pana ce driverul va fi instalat automat (se recomanda utilizarea sistemului de operare Windows 7).

Acum scoateti cablul USB si opriti tableta.

1. Instalati programul pentru update "*RKBatchTool\_v1.5.exe*". Acesta poate fi gasit in arhiva "*RKBatchTool\_v1.5.zip*".

2. Conectati cablul USB la PC.

3. Porniti programul pentru update "RKBatchTool".

4. Apasati butonul \_\_\_\_\_ pentru a selecta locatia unde se afla noul Firmware (priviti imaginea de mai jos).

| FW Path:             |                        |              |    |  |
|----------------------|------------------------|--------------|----|--|
| FW Ver:<br>BOOT Ver: | FW Time:<br>BOOT Time: | Support Chip | 2: |  |
|                      |                        |              |    |  |
|                      |                        |              |    |  |
|                      |                        |              |    |  |
| Connected Devices    |                        |              |    |  |
| Connected Devices    | 2                      | 3            | 4  |  |
| Connected Devices    | 2                      | 3            | 4  |  |

5. Selectati fisierul "update.img" (priviti imaginea de mai jos).

| FW Path              |                                 |                 |            |
|----------------------|---------------------------------|-----------------|------------|
| FW Ver:<br>BOOT Ver: | FW Time:<br>BOOT Time:          | Support Chip:   |            |
| ĺ                    | Dopen 🔁                         |                 |            |
|                      | Look in: 🎉 4. (28.06.2013)      | - 🕝 👂 📂 🗔 -     |            |
|                      | Name                            | Date modified   | Туре       |
|                      | 🔞 update                        | 28-Jun-13 16:52 | PowerISO F |
| connected Devices    | < <u>Ⅲ</u><br>File name: update |                 | Open       |
|                      |                                 |                 |            |

6. Dupa ce noul Firmware a fost adaugat in programul pentru update, tineti apasat butonul *"Power"* al tabletei pana ce patratelul se va aprinde verde (priviti imaginea de mai jos).

| FW Path:    | D: \IABLEIE \A |            | (upuate. Img        |               |        |  |
|-------------|----------------|------------|---------------------|---------------|--------|--|
| FW Ver:     | 4.1.01         | FW Time:   | 2013-06-28 16:52:39 | Support Chip: | RK292X |  |
| BOOT Ver:   | 1.28           | BOOT Time: | 2013-04-01 18:00:41 |               |        |  |
|             |                |            |                     |               |        |  |
| Connected I | Devices        | 2          |                     | 3             | 4      |  |

7. Apasati "Restore" pentru a porni procedura de update (priviti imaginea de mai jos).

| i i i i i i i i i i i i i i i i i i i | formation                                 |                    |                     |               |        |   |
|---------------------------------------|-------------------------------------------|--------------------|---------------------|---------------|--------|---|
| FW Path:                              | D:\TABLETE\A                              | 380\4. (28.06.2013 | )/update.img        |               |        |   |
| FW Ver:                               | 4.1.01                                    | FW Time:           | 2013-06-28 16:52:39 | Support Chip: | RK292X |   |
| BOOT Ver:                             | 1.28                                      | BOOT Time:         | 2013-04-01 18:00:41 |               |        |   |
| ayer 7-2>                             | Get FlashInfo                             | Success            |                     |               |        | 1 |
| ayer 7-2>                             | Prepare IDB St                            | art                |                     |               |        |   |
| ayer 7-2>                             | Prepare IDB Su                            | lccess             |                     |               |        |   |
| Layer (-2)                            | Download IDE S                            | itart              |                     |               |        |   |
| aver 1-2/                             | DownLoad IDD 3<br>Reset Device S          | luccess            |                     |               |        |   |
| aver 7-2>                             | Reset Device S                            | nccess             |                     |               |        |   |
| aver 7-2>                             | Wait For Loade                            | er Start           |                     |               |        | 1 |
| ayer 7-2>                             | Wait For Loade                            | er Success         |                     |               |        |   |
| Layer 7-2>                            | Test Device St                            | art                |                     |               |        |   |
| aver 7-2>                             | Test Device Su                            | Iccess             |                     |               |        | - |
|                                       | a care were considered and                |                    |                     |               |        |   |
| Layer 7-2>                            | Download Firmw                            | vare Start         |                     |               |        |   |
| Connected [<br>ownload ]              | Download Firmw<br>Devices<br>Firmware(4%) | are Start<br>2     | I                   | 3             | 4      |   |
| Connected I<br>ownload I              | Devices<br>Firmware(4%)                   | are Start<br>2     |                     | 3             | 4      |   |

8. La terminarea procesului de va fi afisat mesajul *"Restore Done Success<1> Fail<0>"* (priviti imaginea de mai jos).

| FW Path:                                                                                                    | D:\TABLETE\A                                                                                                    | 380\4. (28.06.2013)                                                                                                    | )/update.img          |               |        |  |
|----------------------------------------------------------------------------------------------------|----------------------------------------------------------------------------------------------------|----------------------------------------------------------------------------------------------------|-----------------------|---------------|--------|--|
| FW Ver:                                                                                                    | 4.1.01                                                                                                    | FW Time:                                                                                                    | 2013-06-28 16:52:39   | Support Chip: | RK292X |  |
| BOOT Ver:                                                                                                    | 1.28                                                                                                    | BOOT Time:                                                                                                    | 2013-04-01 18:00:41   |               |        |  |
| .ayer 1-2/   .ayer 7-2>   .ayer 7-2>   .ayer 7-2>   .ayer 7-2>   .ayer 7-2>   .ayer 7-2>   .ayer 7-2>   .ayer 7-2>   .ayer 7-2>   .ayer 7-2>   .ayer 7-2>   .ayer 7-2>   .ayer 7-2>   .ayer 7-2>   .ayer 7-2>   .ayer 7-2> | Download IDD S<br>Reset Device S<br>Wait For Loade<br>Wait For Loade<br>Test Device St<br>Download Firmw<br>Download Firmw<br>Reset Device S<br><u>Reset Device Su</u><br>store Dome Suc | uccess<br>tart<br>uccess<br>r Start<br>r Success<br>art<br>ccess<br>are Success<br>tart<br>uccess<br>cess(1) Fail(0) Times | ne<85660)ms********** |               |        |  |
|                                                                                                    |                                                                                                    |                                                                                                    |                       |               |        |  |
| Connected I                                                                                                    | Devices                                                                                                    | 2                                                                                                    |                       | 3             | 4      |  |
| Connected I                                                                                                    | 1<br>5                                                                                                    | 2                                                                                                    |                       | 7             | 8      |  |

9. Asteptati pana cand tableta va porni apoi scoateti cablul USB (priviti imaginea de mai jos).

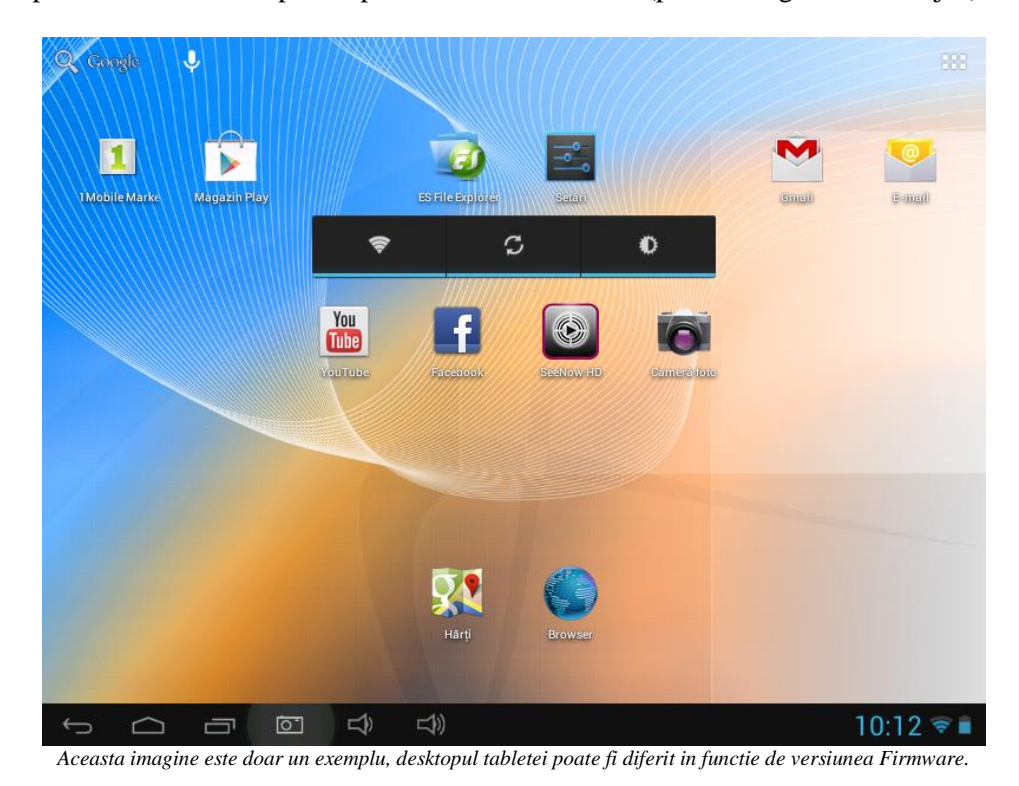

*Nota 1:* Dupa ce ati facut update este recomandat sa dati un reset (revenire la setarile din fabrica), intrati in meniu, setari, creati o copie de rezerva, resetarea configurarii din fabrica, stergeti tot.

Nota 2: La prima pornire a tabletei dupa resetare este necesar sa o lasati sa se incarce pana la 100% (cu tableta pornita in stand-by) si apoi sa o folositi pana la descarcarea completa.

Recomandari:

- Recomandam ca dupa update sa efectuati doua cicluri complete de incarcare /descarcare a bateriei.

- Evitati folosirea unui cablu USB sau a unui port USB de pe PC care prezinta probleme;

- Evitati sa folositi langa PC si tableta aparate electrocasnice ce produc perturbatii electromagnetice (
- aparat de uscat parul, cuptor cu microunde...etc );

- Indepartati din zona de lucru orice telefon mobil.